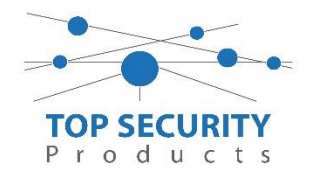

## Instellingen van TL280 met integratie van Control4

Voor de integratie met Neo en Control4 dient u te beschikken over een LAN kiezer of LAN met GPRS. De integratie gebeurd middels een TCP/IP verbinding.

Ten eerste dient de kiezer aan te staan in de centrale. Hiervoor gaat men naar het installateurs menu via \* 8, gevolgd door de installateurscode (Standaard: 5555). Vervolgens toetst men sectie 382 in en scrolt men naar optie 5 (Alternatieve Kiez.) en schakel deze in.

Toets vervolgens eenmalig # en toets 851, gevolgd door 651 in. Men ziet daar de 12-cijferige integratiecode staan, getoond in 2 blokken van 6 (scrollen naar rechts voor 2<sup>de</sup> blok). Dit is de unieke integratiecode die verbonden is aan de LAN module, deze dient men te noteren en later in te voeren in de driver van Control4. Enkel de eerste 8 cijfers zijn van belang en deze vormen de peer key voor de communicatie encryptie van Control4 met het DSC Neo inbraakpaneel.

Daarna toetst men eenmalig #, gevolgd door 652. Daar ziet men een 8-cijferige code staan, 4 waardes per keer, door naar rechts te scrollen zie je het volgende blok. Deze code vul je in als OWN key in de Control4 driver.

Ga vervolgens naar sectie 663 en zorg dat optie 3 en 5 aan staan (toets cijfer om in of uit te schakelen). ("--3-5---"). Vervolgens ga je naar 664 en zorg dat optie 3 aan staan.

In sectie 693 voer je het IP adres in van de Control4 controller in. Steeds in secties van 3. Bijvoorbeeld 192 > 168 > 2 >35.

Zorg vervolgens dat er in sectie 694 de waarde 0C00 ingevuld staat.

Bij sectie 992 kun je het IP adres opzoeken van de kiezer